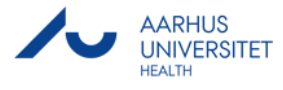

Sådan finder du AU-id på en ansat.

- 1. Gå ind på <u>www.au.dk</u>
- 2. Hold (ikke klikke) musen hen over 'Om AU' i toppen af skærmen:

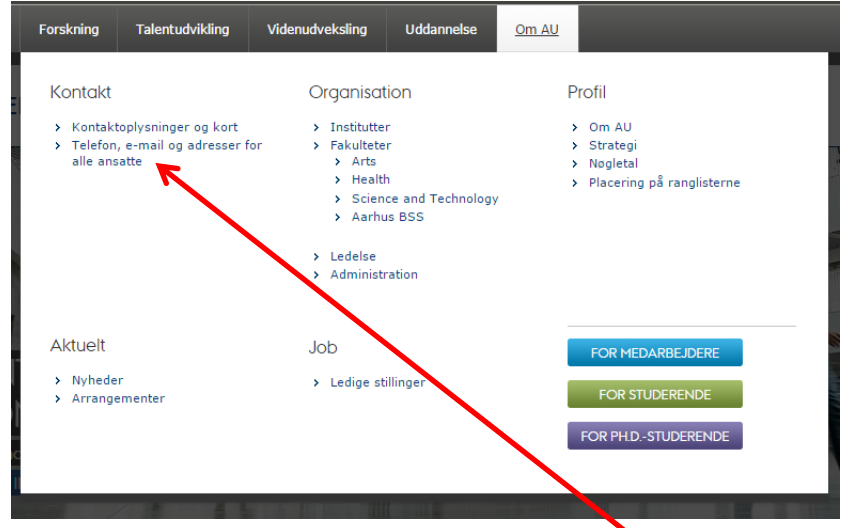

- 3. Klik på 'Telefon, e-mail og adresser for alle ansatte' til venstre.
- 4. Søg efter personen:

| TELEFON, E-PO                                                          | st og A[                       | DRESSER                                              |
|------------------------------------------------------------------------|--------------------------------|------------------------------------------------------|
| Find person                                                            |                                |                                                      |
| Morten Nielsen                                                         | Søg i alle felter 🔻            | Søg person                                           |
| morten nielsen                                                         |                                |                                                      |
| Find personer tilknyttet en e<br>Udfyld søgefeltet, eller fold enhedsh | nhed<br>ierarkiet ud ved at tr | ykke på <b>pilen</b> for at finde den ønskede enhed. |

5. Vær sikker på at det er den rigtige person I har fat i – der findes f.eks. flere Morten Nielsen

| Søger efter " <b>Morten Nielsen</b> " |                              |                  |           |       |       |                                                                       |                               |  |  |
|---------------------------------------|------------------------------|------------------|-----------|-------|-------|-----------------------------------------------------------------------|-------------------------------|--|--|
| AUID<br>¢                             | NAVN 🗸                       | TITEL            | TELEFON   | ♦ MOB | IL \$ | AFDELING                                                              | EMAIL 🗢                       |  |  |
| 282368                                | Morten Aagaard Nielsen       |                  | 8716 7839 |       |       | Institut for Biomedicin - Forskning og uddannelse, Øst                | morten.a.nielsen@biomed.au.dk |  |  |
| 290636                                | Morten Aarsleff Nielsen      | Studentervejlede | r         |       |       | Psykologisk Institut                                                  | aarsleff89@hotmail.com        |  |  |
| 257029                                | Morten Bormann<br>Nielsen    |                  |           |       |       | Institut for Kemi - Center for Materialekrystallografi                | mbnielsen@chem.au.dk 📀        |  |  |
| 9030                                  | Morten Muhlig Nielsen        | Postdoc          | 7845 5361 |       |       | Institut for Klinisk Medicin - Molekylær medicinsk afdeling<br>(MOMA) | morten.muhlig@clin.au.dk      |  |  |
| 256001                                | Morten Nielsen               |                  | 8716 2165 | 2856  | 2332  | Institut for Kultur og Samfund - Afdeling for Antropologi             | etnomn@cas.au.dk              |  |  |
| 489789                                | Morten Nielsen               | Dyrepasserelev   |           |       |       | Institut for Bioscience - Zoofysiologi                                | morten.nielsen@bios.au.dk     |  |  |
| 489775                                | Morten Rønning Nielsen       | Tekniker         |           | 2899  | 2249  | Administrationscenter Health - Health Byg Drift                       | mrn@au.dk                     |  |  |
| 396                                   | Morten Schallburg<br>Nielsen | Lektor           | 8716 7794 | 2899  | 2387  | Institut for Biomedicin - Forskning og uddannelse, vest               | mn@biomed.au.dk               |  |  |
| 75424                                 | Morten Ørregaard<br>Nielsen  |                  |           |       |       | <u>Institut for Økonomi</u>                                           | <u>mon2@cornell.edu</u>       |  |  |

6. Personens AU-id står i kolonnen længst til venstre.